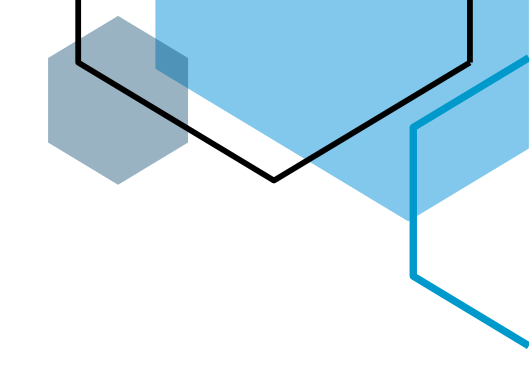

## E-TECH

## OpenVPN Community for Windows 10 and newer OS

- 1. If you have Watchguard VPN installed, first uninstall and restart computer
- 2. Download OpenVPN config files from Help Desk: <u>https://www.etechcomputing.com/configuratio</u> <u>ns/ETechVPN.zip</u>
- 3. Download OpenVPN community download: https://openvpn.net/community-downloads/

## **E-Tech VPN Client**

| <ul> <li>Windows 10/11</li> </ul> |
|-----------------------------------|
| Instructions                      |
| OpenVPN Files                     |
| OpenVPN 2.5.8 Client Installer    |

Note: you must unzip config files and install only official versions (ie do not install beta versions of OpenVPN) or you can install OpenVPN 2.5.8 version available on our helpdesk

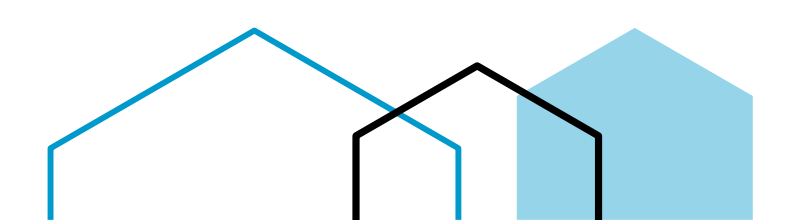

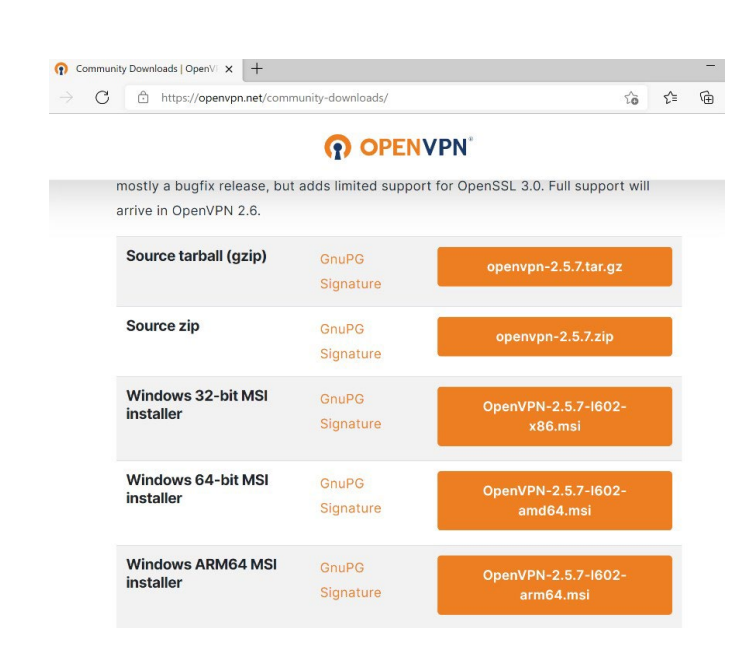

4. Run OpenVPN installer and follow install directions (may need admin password during install)

| ₩ Setup OpenVPN 2.5.7-1602 |             | × | 攪 Setup OpenVPN 2.5.7-I602   | ×        |
|----------------------------|-------------|---|------------------------------|----------|
| Choose setup type.         |             | Q | OpenVPN Installing Completed | <b>?</b> |
|                            |             |   |                              |          |
|                            |             |   |                              |          |
|                            | Install Now |   |                              |          |
|                            | Customize   |   |                              |          |
|                            | Cultoning   |   |                              |          |
|                            |             |   |                              |          |
|                            |             |   |                              | Close    |

5. Once installed right click icon in tray (bottom-right of screen next to time and date) and go to settings

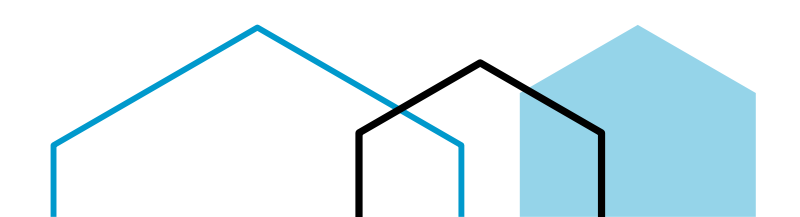

| <mark>)</mark> 25°C | Sunny へ ■ ( √) EN                                                   | g 9<br>202                   |
|---------------------|---------------------------------------------------------------------|------------------------------|
|                     | Connect<br>Disconnect<br>Reconnect<br>Show Status                   | ∢                            |
|                     | View Log<br>Edit Config<br>Clear Saved Passwords<br>Change Password |                              |
|                     | Import ><br>Settings<br>Exit                                        | <                            |
|                     | 😑 25°C Sunny \land 🖭 🌈                                              | <b>丸))</b> ENG 9:15<br>2022・ |

6. Navigate to Advance tab and note Configuration Files Folder

| n Open    | /PN – S   | ettings  |       |         |          |                  |   |
|-----------|-----------|----------|-------|---------|----------|------------------|---|
| General   | Proxy     | Advanced | About |         |          |                  |   |
| Configu   | uration F | iles     |       |         |          |                  |   |
| Folde     | er: C     | :\Users\ | PC\   | OpenVPN | l∖config |                  | 🔨 |
| Exte      | nsion: 0  | vpn      |       |         |          |                  |   |
| -Log File | 20        |          |       |         |          |                  |   |
|           |           |          |       |         |          |                  |   |
|           |           |          |       |         |          | $\smallsetminus$ | _ |
|           |           |          |       | ſ       |          |                  | ] |
|           |           |          |       |         |          |                  |   |

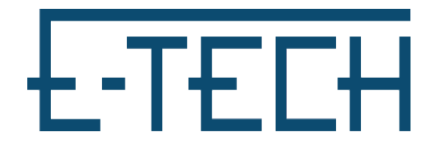

7. Find Folder in File explorer and copy config files downloaded earlier to this location Please Note: You may delete all other old files in this location to avoid confusion later.

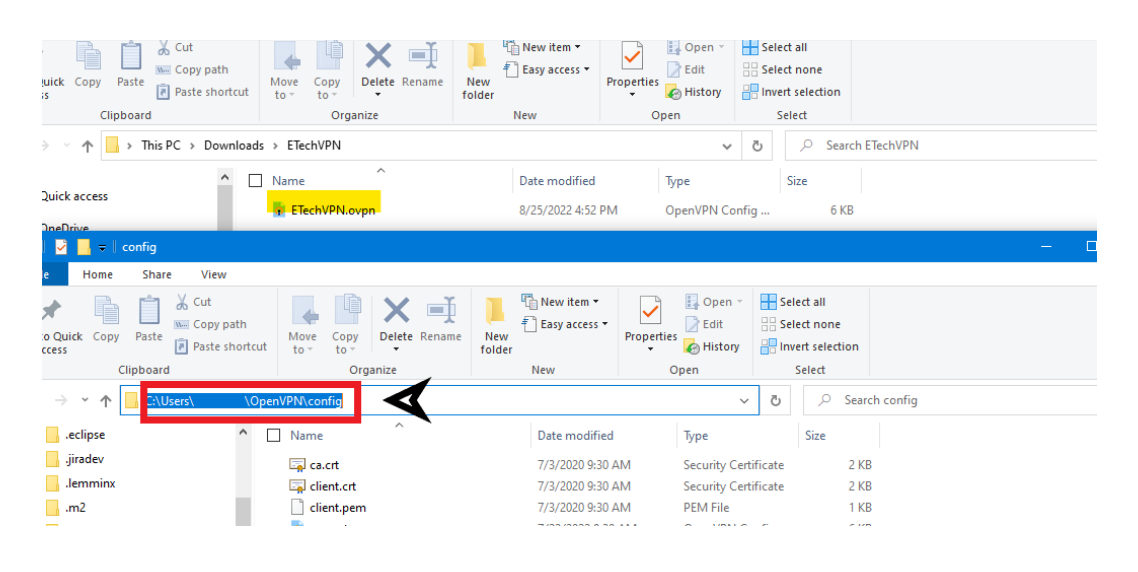

8. Then Right-click the icon in the tray again (refer to step 4) and click connect, input VPN credentials, check click save password

| Current State: Connecting                                                                                            |                                              |                   |         |           |       |
|----------------------------------------------------------------------------------------------------|----------------------------------------------|-------------------|---------|-----------|-------|
| Thu Aug 25 17:07:07 2022 0<br>Thu Aug 25 17:07:07 2022 1<br>Thu Aug 25 17:07:07 2022 1<br>Thu Aug 25 17:07:07 2022 1 | PenVPN 2.5.4 Windows-MSVC [SSL (OpenSSL)] [I | LZO] [LZ4<br>2.10 | ] [PKCS | 11] [AEA  | .D] Ł |
|                                                                                                    | Usemame:                                     |                   |         |           |       |
|                                                                                                    | Save password                                |                   |         |           |       |
|                                                                                                    | OK Cancel                                    |                   |         |           |       |
| <                                                                                                    |                                              |                   |         |           | >     |
| ,                                                                                                    |                                              |                   |         |           |       |
|                                                                                                    | Op                                           | penVPN G          | UI 11.2 | 5.0.0/2.5 | .4    |
| Disconnect                                                                                                    | Reconnect                                    |                   |         | Hide      |       |

9. Once connected you will see a notification alerting you that the VPN is now

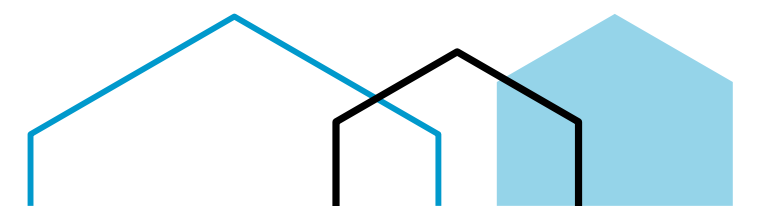

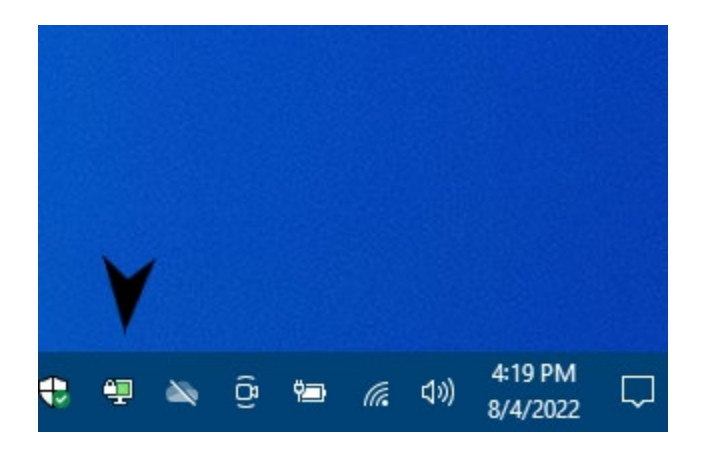

Connected!

## Troubleshooting:

- If you are connected to the VPN and you are unable to RDP to the servers try:
  - o Go to control panel

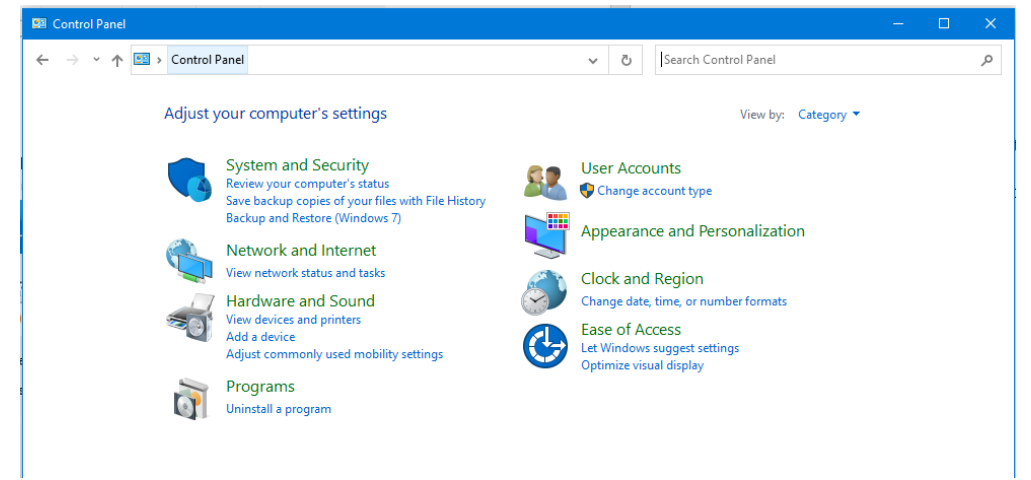

 Navigate to Control Panel > Network and Internet > Network Connections

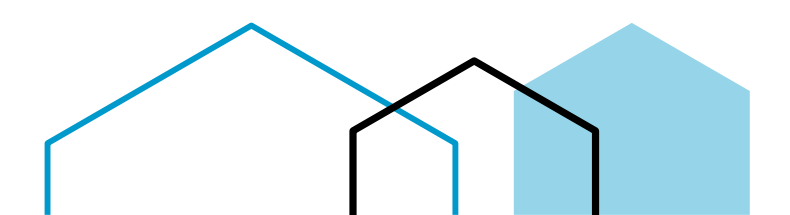

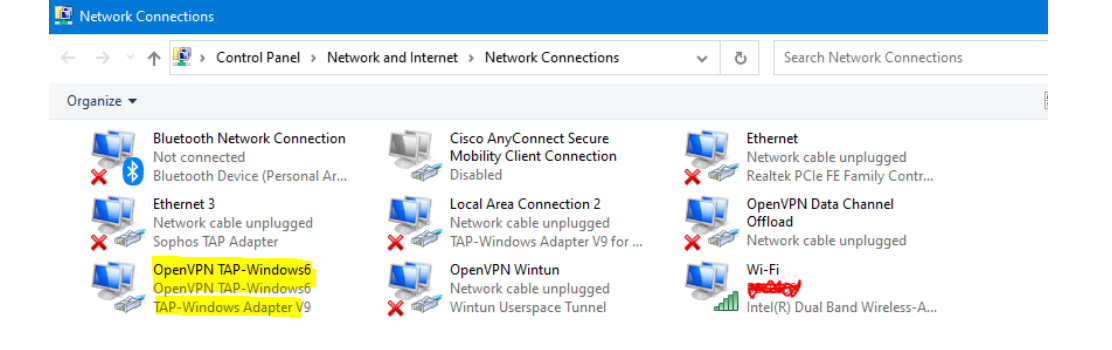

 Right-click TAP-Windows Adapter V9 and click properties, then click properties again under general in the' Internet Protocol Version 4' properties

| 🖞 OpenVPN TAP-Windows6 Properties 🛛 🗙                                                                                                    | Internet Protocol Version 4 (TCP/IPv4) Properties                                                                                                    |
|----------------------------------------------------------------------------------------------------|----------------------------------------------------------------------------------------------------|
| Networking Sharing                                                                                                    | General Alternate Configuration                                                                                                    |
| Connect using:                                                                                                    | You can get IP settings assigned automatically if your network supports<br>this capability. Otherwise, you need to ask your network administrator<br>for the appropriate IP settings. |
| Configure This connection uses the following items:                                                                                                    | Obtain an IP address automatically     O lise the following IP address:                                                                                                    |
|                                                                                                    | IP address:                                                                                                    |
| <sup>(IIII)</sup> <sup>(IIII)</sup> <sup>(IIIII)</sup> <sup>(IIIII)</sup> <sup>(IIII)</sup> <sup>(IIIII)</sup> <sup>(IIII)</sup> <sup>(IIII)</sup> | Subnet mask:                                                                                                    |
| Internet Protocol Version 4 (TCP/IPv4)     Internet Protocol     Internet Protocol     Internet Protocol                                                                                                    | Default gateway:                                                                                                    |
| Microsoft LLDP Protocol Driver                                                                                                    | Obtain DNS server address automatically     Use the following DNS server addresses:                                                                                                   |
| Install Uninstall Properties                                                                                                    | Preferred DN5 server:                                                                                                    |
| Description<br>Transmission Control Protocol/Internet Protocol. The default<br>wide area patwork protocol that provides communication                                                                                                    | Alternate DNS server:                                                                                                    |
| across diverse interconnected networks.                                                                                                    | Validate settings upon exit                                                                                                    |
| Close Cancel                                                                                                    | OK Cancel                                                                                                    |

 Uncheck automatic metric and input '1' in the field and click okay to exit all property tabs

| Advanced TCP/IP Settings   | X           |
|----------------------------|-------------|
| IP Settings DNS WINS       |             |
| IP addresses               |             |
| IP address<br>DHCP Enabled | Subnet mask |
| Add                        | Edit Remove |
| Default gateways:          |             |
| Gateway                    | Metric      |
|                            |             |
| Add                        | Edit Remove |
| Automatic metric           |             |
| Interface metric: 1        |             |
|                            |             |
|                            | OK Cancel   |

• Now try and RDP again

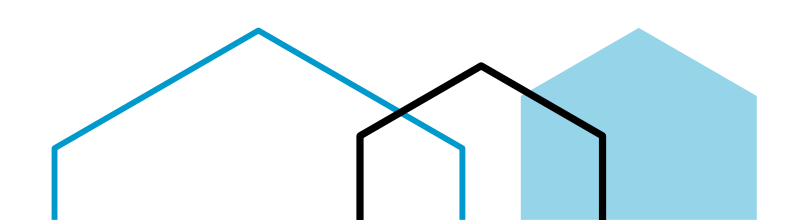